# การใช้งานระบบรับสมัครสอบสำหรับผู้สมัคร

## ด. การเข้าสู่เว็บไซต์

การเข้าสู่เว็บไซต์สำหรับเข้าใช้งานระบบรับสมัครสอบขององค์การบริหารส่วนจังหวัดเซียงใหม่ นั้น ผู้สมัครสามารถเข้าเว็บไซต์โดยใช้เว็บบราวเซอร์ อาทิเช่น Google Chrome, Internet Explorer, Microsoft Edge, Mozilla Firefox และ Safari เป็นต้น ผู้สมัครทำการกรอก URL <u>http://job.chiangmaipao.go.th</u> ระบบจะแสดงหน้าจอ ดังรูป

|                                                                                        | Login เพื่อเข้าสู่ระบบ<br>Username                                   |
|----------------------------------------------------------------------------------------|----------------------------------------------------------------------|
| องค์การบริหารส่วนจังหวัดเชียงใหม่<br>Chiang Mal Provincial Administrative Organization | Password<br>เข้าสู่ระบบ                                              |
| ระบบการรับสมัครสอบคัดเลือกและสรรหา                                                     | Forgot Password<br>หากท่านยังไม่มี username/password คลิ๊ก ลงทะเบียน |
|                                                                                        |                                                                      |

ในการ Log in เข้าสู่ระบบ ให้ผู้ใช้งานระบุข้อมูลดังต่อไปนี้

- ๑) ชื่อผู้ใช้งาน
- ๒) รหัสผ่าน
- กรณีที่ผู้สมัครกรอก ชื่อผู้ใช้งานและรหัสผ่าน ไม่ถูกต้องระบบแจ้งเตือนให้ผู้ใช้งานทราบและ กรอกข้อมูลอีกครั้งเพื่อเข้าใช้งานระบบ
- กรณีที่ผู้สมัครกรอก ชื่อผู้ใช้งานและรหัสผ่าน ถูกต้องระบบแสดงหน้าจอหลักดังรูป

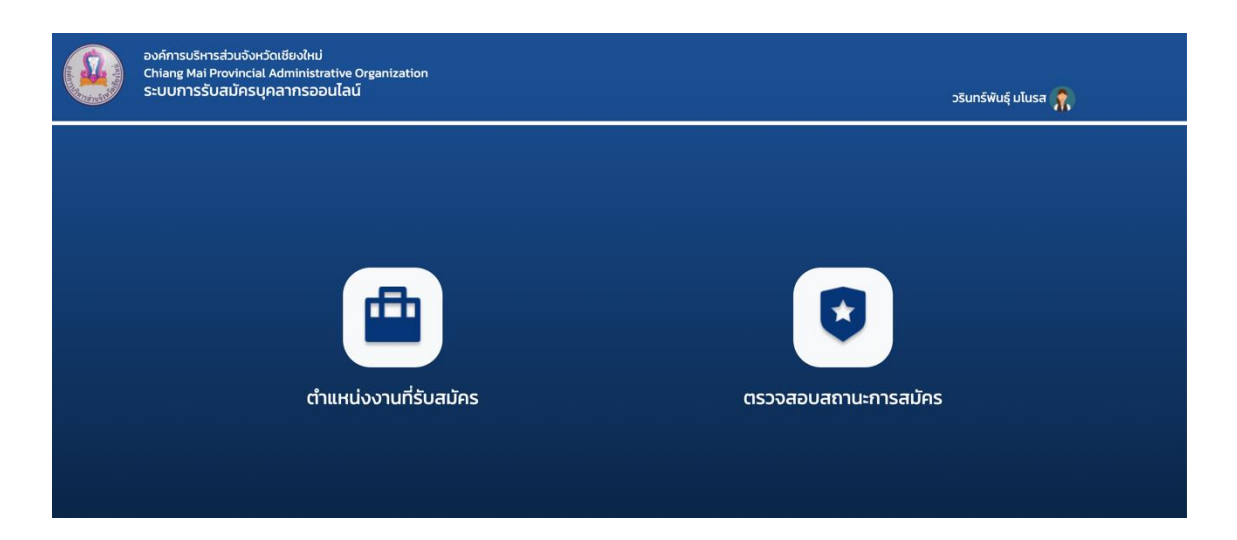

### ๒. การสมัครสมาชิก

ผู้ที่เข้าใช้งานระบบรับสมัครสอบขององค์การบริหารส่วนจังหวัดเชียงใหม่ ต้องลงทะเบียนเพื่อ ขอ Username และ Password ก่อนเข้าใช้งานระบบ ดังรูป

| Log | in เพื่อเข้าสู่ระบบ                                                               |
|-----|-----------------------------------------------------------------------------------|
| U   | sername                                                                           |
| Pa  | assword                                                                           |
|     | เข้าสู่ระบบ                                                                       |
|     | Forgot Password<br>หากท่านยังไม่มี username/password คลิ๊ก <mark>ลงทะเบียน</mark> |

## โดยผู้สมัครเลือก "ลงทะเบียน" ระบบแสดงหน้าจอดังรูป

| สมัครสมาชิก   |                                  |                              | × |
|---------------|----------------------------------|------------------------------|---|
| Username      | ชื่อ                             | นามสกุล                      |   |
| Username      | ชื่อ                             | นามสกุล                      |   |
| Email         | เลขบัตรประจำตัวประชาชน           | วันเดินปีเกิด                |   |
| Email         | เลขบัตรประจำตัวประชาชน           | วันเดือนปีเกิด               |   |
| เบอร์โทรศัพท์ | บ้านเลขที่                       | หมู่ที่                      |   |
| เบอร์โทรศัพท์ | บ้านเลขที่                       | អរូរ៉ា                       |   |
| Password      | จังหวัด                          | อำเภอ                        |   |
| Password      | เลือก                            | ~ เลือก                      | ~ |
| Re-Password   | ตำบล                             | ไปรษณีย์                     | ď |
| Re-Password   | เลือก                            | <ul> <li>ไปรษณีย์</li> </ul> |   |
|               | I accept the terms and privacy p | policy                       |   |
|               | ลงทะเบียน                        |                              |   |

ให้ผู้สมัครกรอกรายละเอียดดังรูป เมื่อกรอกข้อมูลเรียบร้อยแล้ว ผู้ใช้งานเลือก ยอมรับเงื่อนไข การเข้าใช้งานระบบดังรูป" <sup>Incorpt the terms and privacy policy</sup> "และเลือกปุ่ม "ลงทะเบียน" ระบบบันทึก ข้อมูลลงในระบบและแสดงหน้าจอหลักเพื่อลงทะเบียนเข้าใช้งานระบบรับสมัครสอบขององค์การบริหาร ส่วนจังหวัดเชียงใหม่

## กรณีที่ผู้สมัครลืมรัหสผ่านให้เลือก "Forgot Password" ดังรูป

| Log | in เพื่อเข้าสู่ระบบ                                                  |  |
|-----|----------------------------------------------------------------------|--|
| U   | sername                                                              |  |
| Pa  | assword                                                              |  |
|     | เข้าสู่ระบบ                                                          |  |
|     | Forgot Password<br>หากท่านยังไม่มี username/password คลิ๊ก ลงทะเบียน |  |

เมื่อผู้สมัครเลือก "Forgot Password" ระบบแสดงหน้าจอให้ผู้ใช้งานระบุ E-mail เพื่อส่งข้อมูลไป ยัง E-mail ที่ผู้ใช้งานสมัคร

| austariau                                |      | Login เพื่อเข้าสู่ระบบ                                         |
|------------------------------------------|------|----------------------------------------------------------------|
| องค์ก Email<br><sup>Chiang k</sup> Email |      | . ข้าสู่ระบบ                                                   |
| ระบบกา                                   | ตกอง | Forgot Password<br>นั่งไม่มี username/password คลี๊ก ลงทะเบียน |

ระบบส่งอีเมลเพื่อยืนยันการเปลี่ยนรหัสผ่านให้ผู้สมัครผ่านอีเมลที่ผู้สมัครได้ระบุไว้ ดังรูป

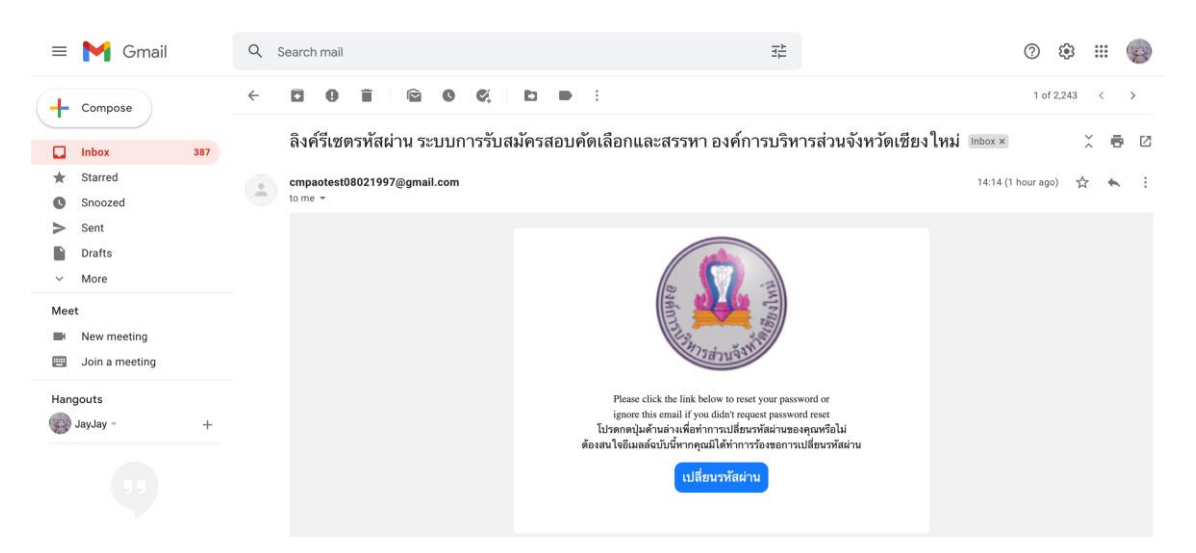

เมื่อผู้สมัครเลือกปุ่ม "เปลี่ยนรหัสผ่าน" ระบบแสดงหน้าจอให้ผู้สมัครกรอกข้อมูลเพื่อยืนยันการ เปลี่ยนรหัสผ่านดังรูป

#### รีเซตรหัสผ่าน

รหัสผ่านใหม่

ยืนยันรหัสผ่านใหม่

ตกลง

### ๓. การเข้าสู่ระบบสมาชิก

เมื่อผู้สมัครเข้าสู่ระบบรับสมัครสอบขององค์การบริหารส่วนจังหวัดเชียงใหม่ ระบบแสดง หน้าจอหลักของระบบ

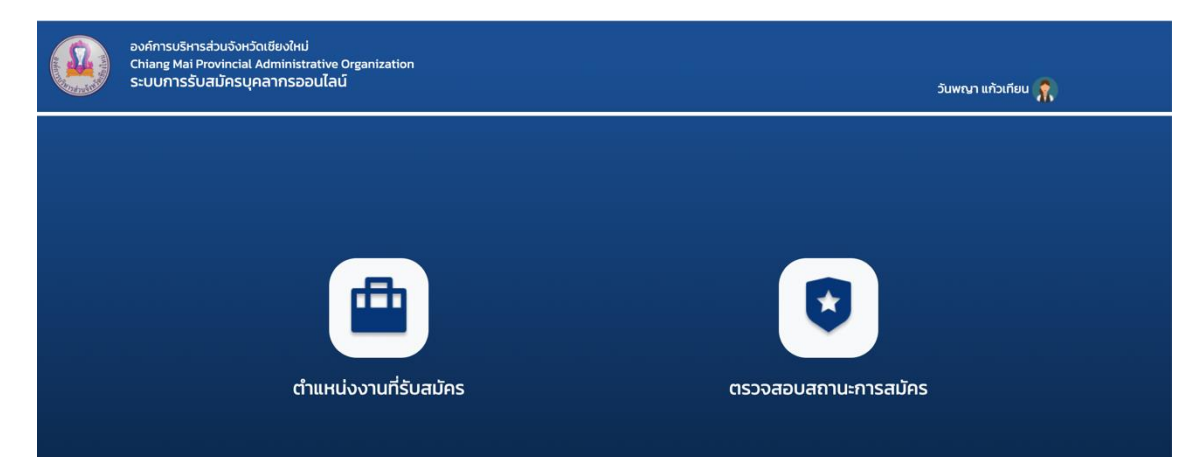

## ผู้สมัครสามารถจัดการรายละเอียดของผู้ใช้งานได้ โดยเลือกแก้ไขโปรไฟล์ดังรูป

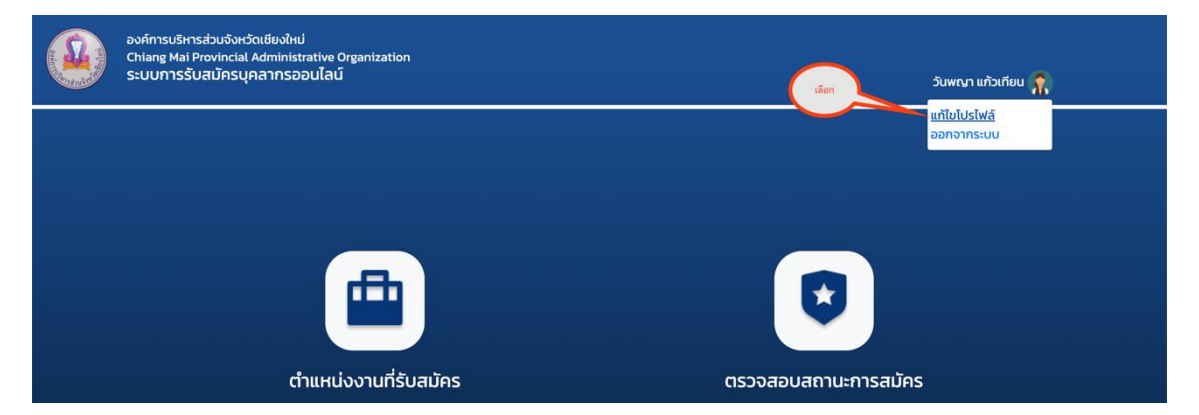

เมื่อผู้สมัครเลือก "แก้ไขโปรไฟล์" ระบบแสดงรายละเอียดของผู้สมัครดังรูป โดยผู้สมัคร สามารถแก้ไขข้อมูลส่วนตัว ชื่อผู้ใช้และรหัสผ่านได้ เมื่อแก้ไขเรียบร้อยแล้ว ให้ผู้สมัครกดปุ่ม "บันทึก" เพื่อบันทึกข้อมูลลงสู่ระบบ

|      | ชื่อผู้ใช้งาน  | wanpaya           | รหัสผ่าน         |                  |                          |  |
|------|----------------|-------------------|------------------|------------------|--------------------------|--|
| E    | ในยันรหัสฝาน   |                   |                  |                  | Key-                     |  |
| รหัส | มัตรประชาชน    | 1-5799-00048-35-4 | ออกให้ ณ จังหวัด | เลือก ~          | Chance File IMG 5907 IDG |  |
|      | ค่าน่าหน้าชื่อ | เลือก ~           |                  |                  | Choose File IMG_3807.3PG |  |
|      | ชื่อ           | วันพญา            | аŋа              | แก้วเทียน        |                          |  |
|      | ลัญชาติ        |                   | ເຮື່ອຍາຕ         |                  |                          |  |
|      | ศาสนา          | เลือก ~           | หมู่ไลหิต        | เลือก ~          |                          |  |
| ου   | เ/เดือน/ปีเกิด | 15/04/2533        |                  |                  |                          |  |
| สถาน | ภาพทางครอบครัว | ⊖ โลด ⊖ ลมรล      | 🔾 મદંગ           | ⊖ หม้าย          |                          |  |
|      | ชื่อคู่สมรส    |                   |                  |                  |                          |  |
|      | บ้านเลขที่     | 177               | нų́ń             | 1                |                          |  |
|      | ตรอก/ชอย       |                   | ກແບ              |                  |                          |  |
|      | จังหวัด        | เชียงใหม่ ~       | ต่ามล/แขวง       | เมืองเชียงใหม่ ~ |                          |  |
|      | อำเภอ/แขวง     | ช้างเผือก ~       | รหัสไปรษณีย์     | 50300            |                          |  |
|      | เบอร์โทรศัพท์  | 081-111111        | อีเมล            | wanpaya@gmaiLcom |                          |  |
|      | ชื่อบิดา       |                   | อาชีพ            |                  |                          |  |
|      | ซื่อมารดา      |                   | อาชีพ            |                  |                          |  |
|      |                |                   |                  |                  |                          |  |
|      |                |                   |                  |                  |                          |  |
|      |                |                   |                  |                  |                          |  |
|      |                |                   |                  |                  |                          |  |
|      |                | ມັນຕົກ            |                  | ຄ້າມເກລີມ        |                          |  |

# ขั้นตอนตรวจสอบตำแหน่งที่รับสมัคร

เมื่อผู้สมัครเข้าสู่ระบบรับสมัครสอบขององค์การบริหารส่วนจังหวัดเชียงใหม่ ผู้สมัครสามารถ ตรวจสอบตำแหน่งที่รับสมัครโดยเลือกไอคอน "ตำแหน่งงานที่รับสมัคร" ดังรูป

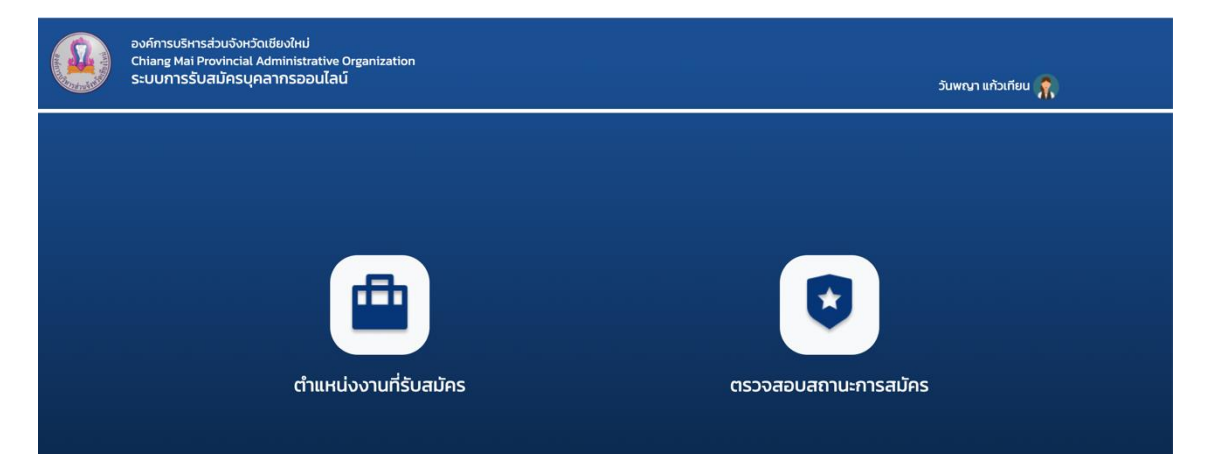

เมื่อผู้สมัครเลือกไอคอน "ตำแหน่งงานที่รับสมัคร" ระบบแสดงรายละเอียดงานที่เปิดรับสมัคร โดยแบ่งตามรอบระยะเวลาที่องค์การบริหารส่วนจังหวัดเชียงใหม่ได้กำหนด ดังรูป

| องค์การบริหารเ<br>Chiang Mai Pr<br>ระบบการรับเ | ส่วนจังหวัดเชียงใหม่<br>ovincial Administrative Organization<br>สมัครบุคลากรออนไลน์                |          |       | ວັນພາດາ ແກ້ວເກັຍນ 🏫 |  |
|------------------------------------------------|----------------------------------------------------------------------------------------------------|----------|-------|---------------------|--|
| Ē                                              | วันที่ประกาศ                                                                                       |          |       |                     |  |
|                                                |                                                                                                    |          | ค้นหา | ค้นหาตามช่วงเวลา    |  |
| -                                              |                                                                                                    |          |       |                     |  |
| งานรา                                          | าชการ ที่กำลังเปิดรับสมัคร                                                                         |          |       |                     |  |
| 1                                              | ตั้งแต่วันที่ 14 มิ.ย. 2565 – 30 มิ.ย. 2565<br>อัพเดทวันที่ 2565–06–15 (ประเภท: ข้าราชการ)         |          |       |                     |  |
| 1                                              | ตั้งแต่วันที่ 19 มิย. 2565 - 9 ก.ค. 2565<br>อัพเดทวันที่ 2565-06-19 (ประเภท: พนักงานจ้างตามภารกิจ) |          |       |                     |  |
|                                                |                                                                                                    | ย้อนกลับ |       |                     |  |

ผู้สมัครสามารถดูรายละเอียดการเปิดรับสมัครตามรอบระยะเวลาที่กำหนดโดยเลือกช่วงเวลา ที่เปิดรับสมัคร ระบบแสดงรายละเอียดงานที่รับสมัครดังรูป

| A A A A A A A A A A A A A A A A A A A | องค์การบริหารส่วนจังหวัดเชียงใหม่<br>Chiang Mai Provincial Administrati<br>ระบบการรับสมัครบุคลากรออนไ | re Organization<br>AÚ                      |                 | วันพณา แก้วเทียน | R. |
|---------------------------------------|----------------------------------------------------------------------------------------------------|--------------------------------------------|-----------------|------------------|----|
|                                       |                                                                                                    | ตั้งแต่วันที่ 14 มิ.ย. 2565 - 30 นิ.ย. 256 | 5)              | ค้นหาต่ำแหน่งงาน |    |
|                                       | ประเภท ข้าราชการ จำนวเ                                                                                | 2 ตำแหน่ง รวม 110 อัตรา                    |                 |                  |    |
|                                       | <mark>&gt;&gt;</mark> 1. ครูผู้ช่วย                                                                   |                                            | จำนวน 100 อัตรา |                  |    |
|                                       | <mark>»</mark> 2. พนักงานส่วนท้อง                                                                     | าั่น                                       | จำนวน 10 อัตรา  |                  |    |
|                                       |                                                                                                    |                                            |                 |                  |    |
|                                       |                                                                                                    |                                            |                 |                  |    |
|                                       |                                                                                                    |                                            | ย้อนกลับ        |                  | 6  |

ผู้สมัครเลือกตำแหน่งที่ต้องการสมัคร ระบบแสดงหน้าจอรายละเอียดตำแหน่งที่ต้องการสมัคร

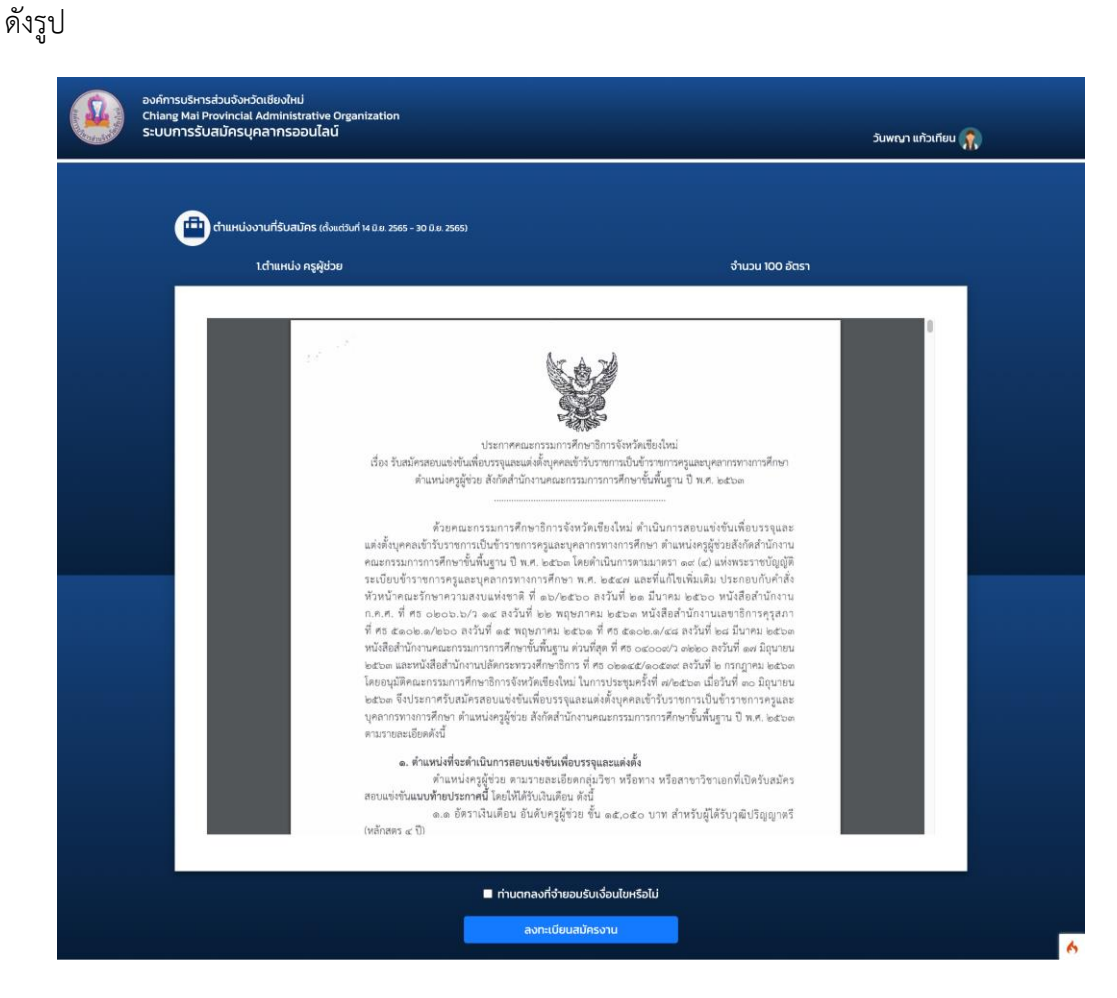

ผู้สมัครเลือกปุ่ม "ลงทะเบียนสมัครงาน" ระบบแสดงแบบฟอร์มใบสมัคร ดังรูป

|                        | •                   |                         |                         |             |             |          |               |
|------------------------|---------------------|-------------------------|-------------------------|-------------|-------------|----------|---------------|
|                        |                     | ใบสมัครส                | สรรหาและเสี             | อกสรรเ      | มูคคลทั่วไป |          |               |
|                        | เพื่อจ้าง           | เป็นพนักงา              | นจ้างองค์กา             | รบริหา      | รส่วนจังหวั | ดออนไลน์ |               |
|                        |                     |                         | useinn wunahu           | อาอตามภา    | isnə        |          |               |
| Lehdheithde            | una                 | ~                       |                         |             |             |          |               |
| 6a                     | សូមីជាអា            |                         | arte                    | изыти       |             |          |               |
| Avend                  | Ine                 |                         | (feorif                 | Inu         |             |          |               |
| main                   | ena.                | ~                       | sųLafo                  | 8           | •           | · ·      | uquineeuno 17 |
|                        |                     |                         |                         |             |             | - (      | bleadaile a   |
| 2. englaficSugar       | halumalusdes jen    | (ໄປຕໍ່າາວ່າ 18 ບັນຊຶ່ມູ | anî secenşîsirîn 60     | aj          |             |          |               |
| วิมเรียบให้ก           | 03/05/2555          |                         | 678                     | 32 0 7 iđes | 15 Su       |          |               |
| 3. emuntemore          | เอเพเรือ (          | i Leo                   | * AUSA                  |             | □ eah       | ⊡ edha   |               |
| รือสุดเทศ              | NUMBER OF STREET    |                         | Arcost                  | Inu         |             |          |               |
| enāw.                  | Company             |                         |                         |             |             |          |               |
|                        |                     |                         |                         |             |             |          |               |
| 4 drawdofiedau         | ពុំដែនទៅមេដាសាយរុសា | n                       |                         |             |             |          |               |
| 5. สาชีพปัจจุบัน       |                     |                         | engrathoru              |             | a           |          | :fe:          |
|                        |                     |                         |                         |             |             |          |               |
| emufitheru             |                     |                         | nea/                    |             |             |          |               |
| สดราเป็นเดือน          |                     |                         | dhanda                  | _           |             | _        |               |
|                        |                     |                         |                         |             |             |          |               |
| ประวัติการศึกษา        |                     |                         |                         |             |             |          |               |
|                        |                     |                         |                         |             |             |          | -             |
| aphian                 | u 6                 | amutrun                 | Surficia                |             | Suriounité  | inun     | unfact        |
|                        |                     |                         |                         |             |             |          |               |
| luegryrothoneul        | lonðw.              |                         |                         |             |             |          |               |
|                        |                     |                         |                         |             |             |          | -             |
|                        | deluture            | 10                      | SurfAlutiused           |             | Sufer       | ana a    | เหรืองมี      |
| mint                   |                     |                         |                         |             |             |          |               |
| ntoti                  |                     |                         |                         |             |             |          |               |
| ndati<br>decSimerivana |                     |                         |                         |             |             |          | _             |
| ndati<br>decStimetrana |                     |                         |                         |             |             |          |               |
| niai<br>us:Simainuu    |                     |                         | . for an electric state | -           | a di di s   | t d f an |               |

|   | อามรู้เอาแสามาเทฟเ  | <i>n</i> ,        |                  |            |      |          |     |      |    |  |
|---|---------------------|-------------------|------------------|------------|------|----------|-----|------|----|--|
|   |                     |                   |                  |            |      |          |     |      |    |  |
|   |                     |                   |                  |            |      |          |     |      | 11 |  |
|   | summerinsferfer     | mufithanu         |                  |            |      |          |     |      |    |  |
|   | . แล้งประทำรับประกา | au 1-5            | 099-00850-11-3   |            |      |          |     |      |    |  |
|   | eenik ru daxi       | 6° at             | alhd             |            |      |          | ~   |      |    |  |
|   | dua                 | 16°               | and the state of |            |      |          | ~   |      |    |  |
|   | Sufernik            |                   |                  |            |      |          |     |      |    |  |
| 7 | สถานถึงกิด          | 22/1              | 042004           |            |      |          |     |      |    |  |
|   | ดังหวัก             | dealed            | ~                | ą24        | hun  | ifeoleci | ~   |      |    |  |
|   | fejüoqJufflode      | ы                 |                  |            |      |          |     |      |    |  |
|   | chusof              | 43/3              |                  |            | нųđ  | 1        |     |      |    |  |
|   | csan/bea            |                   |                  |            | nuu  | -        |     |      |    |  |
|   | 6ax3n               | éneu.             | ~                | dunet      | 1854 | 8        | ¥   |      |    |  |
|   | chuatessa           | лы                | ~                | s fabbs    | 3018 | 5110     |     |      |    |  |
|   | une wain offer (for | (blaboftaarun     |                  |            |      |          |     |      |    |  |
|   | une estimateri Sofi | ด (กี่สามารถตัดต่ | old)*            | 10-2942850 |      |          |     |      |    |  |
|   | l deyster - umer    |                   |                  |            |      |          |     |      |    |  |
|   | 6e0on               | anna clieole      |                  | Award      | Inu  |          |     |      |    |  |
|   | enāw                | -                 |                  |            |      |          |     |      |    |  |
|   | 6eunion             | Syd (Deolo        |                  | Arrent     | Inu  |          |     |      |    |  |
|   | entre               |                   |                  |            |      |          |     |      |    |  |
|   |                     |                   |                  |            |      |          |     |      |    |  |
|   |                     |                   |                  |            |      |          |     | <br> |    |  |
|   |                     |                   |                  |            |      |          |     |      |    |  |
|   |                     |                   | ad               |            |      | de.      | niu |      |    |  |
|   |                     |                   |                  |            |      |          |     |      |    |  |

ผู้สมัครกรอกข้อมูลแบบฟอร์มใบสมัครเรียบร้อยแล้วเลือก "บันทึก" ระบบบันทึกข้อมูลลงใน ระบบและแสดงหน้าจอถัดไปเพื่อให้ผู้ใช้งานได้แนบเอกสารสำหรับการสมัคร ผู้สมัครสามารถแนบ เอกสารในรูปแบบไฟล์ PDF JPG PNG ได้

| องค์การบริหารส่วนจังหวัดเชียงใหม่<br>Chiang Mai Provincial Administrative Org<br>ระบบการรับสมัครบุคลากรออนไลน์                                                        | anization                         |                                  | ວັນພານາ ແກ້ວເກີຍນ 🕋 |
|----------------------------------------------------------------------------------------------------|-----------------------------------|----------------------------------|---------------------|
| 😗 แนบไฟล์เอกสารสมัครงาน                                                                                                    |                                   |                                  |                     |
| เรูปถ่าย<br>อัพไหลดไฟล์<br>เอกสารแบบไฟล์: -<br>2.สำเนาทะเบียนบ้าน<br>อัพไหลดไฟล์<br>เอกสารแบบไฟล์: -<br>3.สำเนาบัตรประจำตัวประชาชน<br>อัพไหลดไฟล์<br>เอกสารแบบไฟล์: - | یٹے<br>یٹ                         | ลือกไฟล์<br>ลือกไฟล์<br>ลือกไฟล์ |                     |
| 4.ใบรับรองแพทย์<br>อัพโหลดไฟล์<br>เอกสารแบบไฟล์: -<br>อิสำเนาหลักฐานเที่ยวกับการเกต<br>อัพโหลดไฟล์<br>เอกสารแนบไฟล์: -<br>6.สำเนาในอนุณาตขับรถยนต์<br>อัพโหลดไฟล์     | <u>ร</u><br>มท์กหาร<br><u>ร</u> ู | ลือกไฟล์<br>ลือกไฟล์<br>ลือกไฟล์ |                     |
| เอกสารแบบไฟล์: -<br>7.สำเนาเอกสารหลักฐานอื่นๆ<br>ยัพไหลดไฟล์<br>เอกสารแบบไฟล์: -<br>8.สำเนาวุติการทึกษา<br>ยัพไหลดไฟล์<br>เอกสารแบบไฟล์: -                            | 2.<br>2.                          | ลือกไฟล์<br>ลือกไฟล์             |                     |
|                                                                                                    | ບັນກິກ                            | ย้อนกลับ                         |                     |

เมื่อผู้สมัครแนบเอกสารเรียบร้อยแล้วให้เลือกปุ่ม "บันทึก" เพื่อบันทึกข้อมูลการสมัครลงใน ระบบ จากนั้นระบบแสดงหน้าจอหลัก ผู้ใช้งานสามารถตรวจสอบสถานการณ์สมัครได้จากเมนู "ตรวจสอบสถานะการสมัคร"

## ขั้นตอนการตรวจสอบสถานะการสมัคร

เมื่อผู้สมัครเข้าสู่ระบบรับสมัครสอบขององค์การบริหารส่วนจังหวัดเชียงใหม่ ผู้สมัครสามารถ ตรวจสอบสถานะการสมัครโดยเลือกไอคอน "ตรวจสอบสถานะการสมัคร" ดังรูป

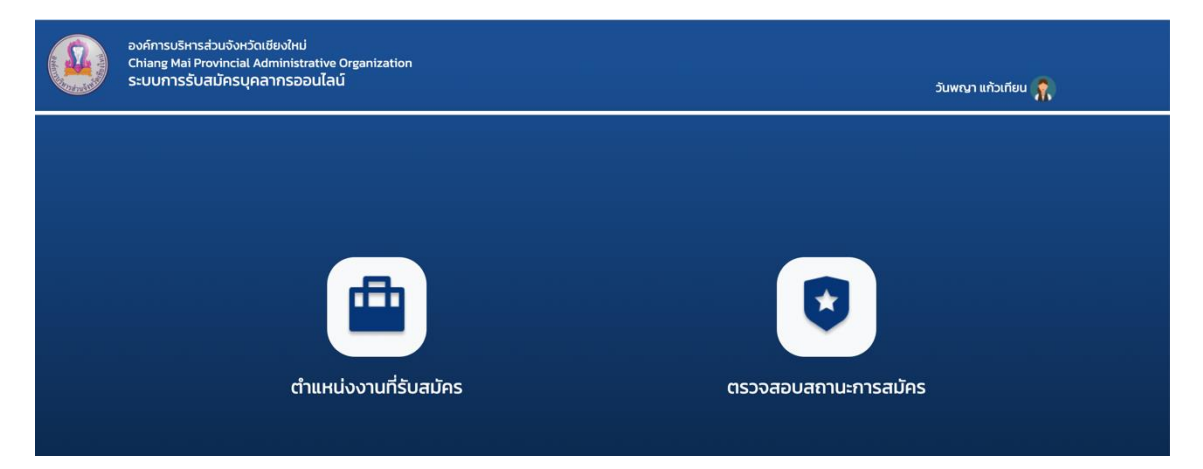

เมื่อผู้สมัครเลือกไอคอน "ตรวจสอบสถานะการสมัคร" ระบบแสดงรายละเอียดการสมัคร ทุกตำแหน่งที่ผู้ใช้งานได้เลือกสมัครไว้ดังรูป

| องค์การบริหารส่วนจังห<br>Chiang Mai Provincia<br>ระบบการรับสมัครเ | เว้ดเชียงใหม่<br>Il Administrative Or<br>มุคลากรออนไลน์ | ganization               |                         |                         |                | osun       | ร์พันธุ์ มโนรส 🕋 |
|-------------------------------------------------------------------|---------------------------------------------------------|--------------------------|-------------------------|-------------------------|----------------|------------|------------------|
| 6                                                                 | อ ตรวจสอบสถานะ                                          | การสมัคร                 |                         |                         |                |            |                  |
|                                                                   |                                                         |                          | รายละเอี                | ย่ยดสถานะการสมัค        | รงาน           |            |                  |
|                                                                   | วันที่สมัคร                                             | ตำแหน่งงานที่สมัคร       | ประเภทพนักงาน           | สถานะ                   | เลขประจำตัวสอบ | เครื่องมือ |                  |
|                                                                   | 19 ii.u. 2565                                           | ครูผู้ช่วย               | ข้าราชการ               | ระหว่างดำเนินการพิจารณา | -              |            |                  |
|                                                                   | 23 IJ.U. 2565                                           | พนักงานส่วนท้องถิ่น      | ข้าราชการ               | เอกสารครบถ้วน           | -              |            |                  |
|                                                                   | 18 IJ.U. 2565                                           | พนักงานส่วนท้องถิ่น      | ข้าราชการ               | ระหว่างดำเนินการพิจารณา | -              |            |                  |
|                                                                   | **หมายเหตุ การช่                                        | าระเงินหรือยกกเลิกการสม่ | ัคร จะไม่มีการคืนเงินค่ | าสมัคร                  |                |            |                  |
|                                                                   |                                                         |                          |                         |                         |                |            |                  |
|                                                                   |                                                         |                          |                         | ยอนกลบ                  |                |            |                  |
|                                                                   |                                                         |                          |                         |                         |                |            |                  |
|                                                                   |                                                         |                          |                         |                         |                |            |                  |
|                                                                   |                                                         |                          |                         |                         |                |            |                  |
|                                                                   |                                                         |                          |                         |                         |                |            |                  |
|                                                                   |                                                         |                          |                         |                         |                |            |                  |

เพื่อให้เกิดความเข้าใจในการใช้งานระบบ ผู้สมัครอาจพบสัญลักษณ์ ดังต่อไปนี้ในระบบ ซึ่งให้ความหมายในลักษณะเดียวกัน ดังนี้

ตารางสัญลักษณ์เครื่องมือ

| สัญลักษณ์  |  | ความหมาย                                                                 |  |  |  |  |
|------------|--|--------------------------------------------------------------------------|--|--|--|--|
|            |  | แสดงรายละเอียดแบบฟอร์มใบสมัคร                                            |  |  |  |  |
| 0          |  | เลือกเมื่อผู้ใช้ต้องการยกเลิกการสมัคร                                    |  |  |  |  |
| ()         |  | แสดงใบแจ้งเงินชำระเงินค่าสมัครสอบ ให้ผู้ใช้งาน สแกน QR เพื่อชำระค่าสมัคร |  |  |  |  |
| <b>A</b> = |  | บัตรประจำตัวสอบ                                                          |  |  |  |  |

### ตารางสถานะ

| สถานะ                   | ความหมาย                                                   |  |  |  |
|-------------------------|------------------------------------------------------------|--|--|--|
| ระหว่างดำเนินการพิจารณา | ผู้ใช้งานกรอกกข้อมูลครบถ้วนรอเจ้าหน้าที่ตรวจสอบ            |  |  |  |
| แจ้งให้แก้ไข            | เจ้าหน้าที่ตรวจสอบเอกสารและแจ้งให้ผู้ใช้งานแก้ไขข้อมูลหรือ |  |  |  |
|                         | เอกสารในระบบ                                               |  |  |  |
| เอกสารครบถ้วน           | เจ้าหน้าที่ตรวจสอบข้อมูลเรียบร้อยแล้ว                      |  |  |  |
| ยกเลิกการสมัคร          | ผู้ใช้งานยกเลิกการสมัครตำแหน่งงานดังกล่าว                  |  |  |  |

เมื่อเจ้าหน้าที่ตรวจสอบข้อมูลเรียบร้อยแล้ว ผู้สมัครสามารถชำระเงินค่าสมัครสอบ โดยเลือก สัญลักษณ์ " ()" เพื่อชำระค่าสมัครสอบ โดยระบบแสดงหน้าจอดังรูป ให้ผู้ใช้งานสแกน QR เพื่อชำระค่าสมัคร

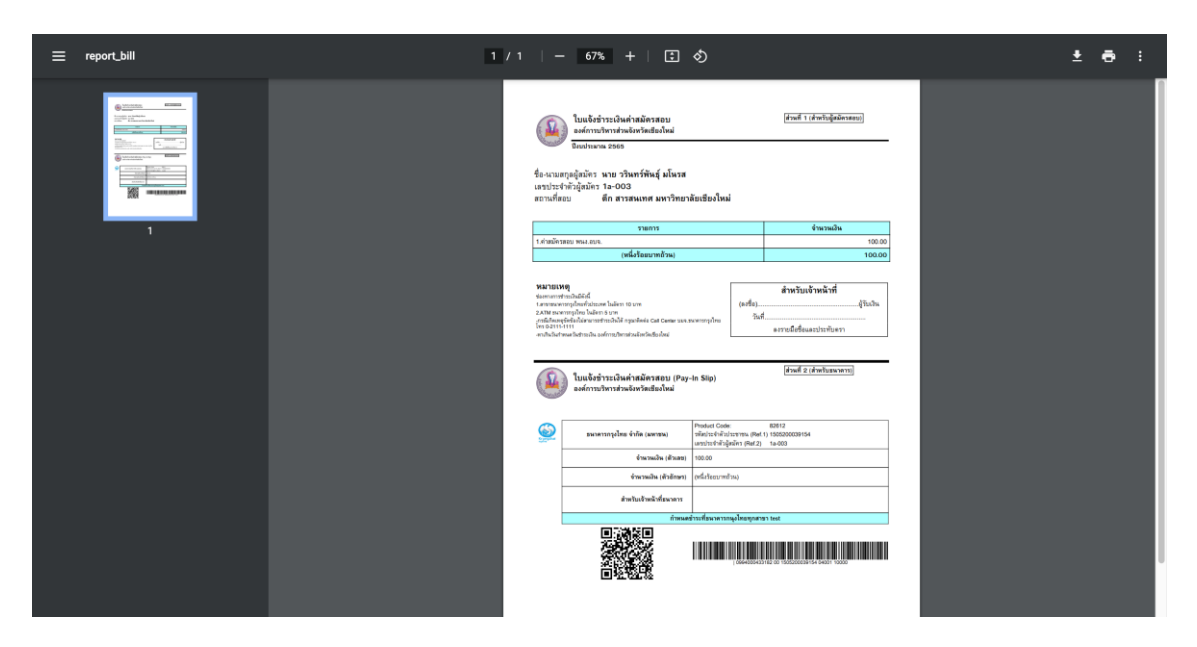

## เมื่อผู้สมัครชำระเงินเรียบร้อยแล้ว ผู้สมัครสามารถพิมพ์สำเนาใบเสร็จรับเงิน โดยเลือก

สัญลักษณ์ " 🧧 " เพื่อพิมพ์สำเนาใบเสร็จรับเงิน โดยระบบแสดงหน้าจอดังรูป

| ≡ | ใบเสร็จรับเงิน(นางสุพัตรา สายเทพ) | 1 / 1                                                                        | I   <mark>- 88% +</mark>                        | E \land          |                                                         | <u>+</u>                                   | ē                    | 1   |
|---|-----------------------------------|------------------------------------------------------------------------------|-------------------------------------------------|------------------|---------------------------------------------------------|--------------------------------------------|----------------------|-----|
|   |                                   | โบแทนโบเสร็จ<br>ใบแทนโบเสร็จ<br>(สำเหา)<br>องค์การบริหารส่วนจังหวัดเชียงใหม่ |                                                 |                  |                                                         |                                            |                      |     |
|   |                                   | ຄຳດັບ                                                                        | รายการ                                          | รหัสบัญชี        | จำนวนเงิน(บาท)                                          | หมายเหตุ                                   |                      |     |
|   |                                   | 1                                                                            | ค่าธรรมเนียมอื่นๆ                               | 4401030199.001   | 200.00                                                  | ประเภท พนักงานจ้างผู้<br>เชี่ยวชาญพิเศษ    |                      |     |
|   |                                   |                                                                              | •                                               | รวมเงิน          | 200.00                                                  |                                            |                      |     |
|   |                                   | ตัวอักษร                                                                     | สองร้อยบาทถั่วน                                 |                  |                                                         |                                            |                      |     |
|   |                                   | เงินโอนเข้<br>วันที่ 2 พร                                                    | าบัญชีธนาคารกรุงไทย จำกัด (มหา<br>เศจิกายน 2565 | ชน) สาขาสุเทพ เล | ษที่บัญซี <b>5211-00349-7</b><br>Activate<br>Go to Sett | 200.00 ur<br>Windows<br>ings to activate W | i <b>n</b><br>/indow | VS. |

## \*\*\***หมายเหตุ** : ๑. อัตราค่าธรรมเนียมการสมัคร มีรายละเอียดดังนี้

### - กรณีการสรรหาข้าราชการ

ตามประกาศคณะกรรมการข้าราชการองค์การบริหารส่วนจังหวัด จังหวัดเชียงใหม่ เรื่อง หลักเกณฑ์และเงื่อนไขเกี่ยวกับการคัดเลือกกรณีที่มีเหตุพิเศษที่ไม่จำเป็นต้องสอบแข่งขัน พ.ศ.๒๕๖๐ ลงวันที่ ๑๘ มกราคม พ.ศ.๒๕๖๑ ข้อ ๑๐ ประกอบกับหนังสือสำนักงาน ก.พ. ที่ นร ๑๐๐๔/ว ๑๗ เรื่อง การสรรหาโดยการสอบแข่งขันเพื่อบรรจุบุคคลเข้ารับราชการ ลงวันที่ ๑๑ ธันวาคม ๒๕๕๖ กำหนดให้ผู้สมัครสอบเสียค่าธรรมเนียมสอบเพื่อวัดความรู้ความสามารถที่ใช้เฉพาะตำแหน่งและ ความเหมาะสมกับตำแหน่ง อัตราตำแหน่งละไม่น้อยกว่า ๒๐๐ บาท และไม่เกิน ๔๐๐ บาท ในกรณีที่ ส่วนราชการจัดให้มีการสอบเพื่อวัดความรู้ความสามารถทั่วไปในคราวเดียวกับการสอบแข่งขันเพื่อวัด ้ความรู้ความสามารถที่ใช้เฉพาะตำแหน่ง และความเหมาะสมกับตำแหน่ง ให้ผู้สมัครสอบที่ไม่ได้รับ การยกเว้นไม่ต้องสอบเพื่อวัดความรู้ความสามารถทั่วไปเสียค่าธรรมเนียมสอบอัตราตำแหน่งละไม่น้อยกว่า ๓๐๐ บาทและไม่เกิน ๕๐๐ บาท ค่าธรรมเนียมสอบเมื่อจ่ายแล้วจะไม่คืนให้ เว้นแต่มีการยกเลิก การสอบครั้งนั้นทั้งหมด เนื่องจากมีการทุจริตหรือส่อไปในทางทุจริตและไม่ได้รับการจัดสอบใหม่แทน ้จะจ่ายคืนให้แก่ผู้สมัครสอบเฉพาะผู้ที่มิได้มีส่วนเกี่ยวข้องกับการทุจริตหรือส่อไปในทางทุจริตนั้น

### - กรณีการสรรหาพนักงานจ้าง

ตามประกาศคณะกรรมการข้าราชการองค์การบริหารส่วนจังหวัด จังหวัดเชียงใหม่ เรื่อง หลักเกณฑ์ทั่วไปเกี่ยวกับพนักงานจ้าง ลงวันที่ ๗ กรกฎาคม พ.ศ.๒๕๔๗ หมวด ๔ กรรสรรหาและ การเลือกสรร ข้อ ๑๙ (๒) ให้องค์การบริหารส่วนจังหวัดอาจกำหนดให้ผู้สมัครเสียค่าธรรมเนียมการสมัคร ตำแหน่งละไม่เกิน ๑๐๐ บาท ได้ตามความจำเป็นและความเหมาะสม

๒. ระยะเวลาการใช้งานระบบรับสมัครสอบสำหรับผู้สมัครต่อ ๑ ตำแหน่ง (ใช้เวลาประมาณ
 ๒๕ - ๓๐ นาที)